## || Parallels<sup>®</sup>

## Aggiorna Parallels Desktop per Mac App Store Edition a una versione completa di Parallels Desktop per Mac

- Parallels Desktop for Mac App Store Edition
- My Account

## Informazioni sull'aggiornamento di Parallels Desktop per Mac App Store Edition

Se hai acquistato Parallels Desktop per Mac App Store Edition puoi approfittare dell'offerta che ti permette di acquistare un abbonamento di un anno a una versione completa di <u>Parallels Desktop per Mac</u> a un prezzo scontato.

Con la versione completa di Parallels Desktop per Mac ottieni il set completo di funzionalità come Coherence, la condivisione di file e applicazioni, il supporto di Cortana sul Mac, il supporto per Windows installato su Boot Camp e tanto altro ancora. Una volta installato l'aggiornamento, otterrai inoltre un abbonamento in omaggio per <u>Parallels Access</u> durante l'intero periodo del tuo abbonamento a Parallels Desktop per Mac.

**Nota:** se aggiorni l'abbonamento alla versione completa, devi disabilitare il rinnovo automatico per Parallels Desktop per Mac App Store Edition in App Store. In caso contrario, ti verranno addebitati i costi per il rinnovo di Parallels Desktop per Mac App Store Edition.

Per aggiornare:

- Apri l'elenco Abbonamenti attivi di Parallels Desktop per Mac App Store Edition dal <u>Dashboard</u> e fai clic sull'abbonamento in questione.
- Seleziona la versione di Parallels Desktop per Mac di cui vorresti installare l'aggiornamento. Hai la possibilità di scegliere tra Parallels Desktop per Mac e Parallels Desktop per Mac Professional Edition (maggiori informazioni sulle edizioni Parallels Desktop per Mac).
- Fai clic su Procedi alla cassa.
- Verrai reindirizzato verso il Carrello degli acquisti di Parallels per terminare l'aggiornamento.
- Completa la procedura di pagamento e torna su Il mio account. Nell'elenco degli abbonamenti verrà visualizzato il tuo nuovo abbonamento Parallels Desktop per Mac. Questa è una sottoscrizione separata con la propria chiave di licenza. La chiave di licenza verrà registrata automaticamente nel tuo account utente Parallels dopo l'acquisto.

Usa la nuova chiave di licenza per attivare la versione completa di Parallels Desktop. La tua chiave di licenza Parallels Desktop per Mac App Store Edition non è adatta a questo scopo.

• Il tuo nuovo abbonamento Parallels Desktop per Mac avrà inizio subito dopo che il processo di aggiornamento sarà completato.

Il nuovo abbonamento Parallels Desktop per Mac sarà automaticamente rinnovato. Puoi <u>disattivare il</u> <u>rinnovo automatico</u> in qualsiasi momento visitando la pagina con i dettagli dell'abbonamento in Il mio account.

## Cosa devo fare dopo aver installato l'aggiornamento?

- <u>Scarica</u> e installa l'ultima versione di Parallels Desktop per Mac.
- Avvia Parallels Desktop, accedi al tuo account utente Parallels.
- Attiva Parallels Desktop con una nuova chiave di licenza.

© 2024 Parallels International GmbH. All rights reserved. Parallels, the Parallels logo and Parallels Desktop are registered trademarks of Parallels International GmbH. All other product and company names and logos are the trademarks or registered trademarks of their respective owners.